ы

-

Recruiting

## **RECRUITING WORKLET**

Select the Recruiting icon on your dashboard - or –

type in "Create Job Requisition" in the search box

1. Click Create Job Requisition under Actions section.

| Actions |                        | View                                         |
|---------|------------------------|----------------------------------------------|
|         | Create Job Requisition | My Open Job Requisitions - Manager           |
|         | Create Prospect        | My Open Job Requisitions - Primary Recruiter |
|         | Invite to Apply        | Referrals Report                             |
|         | Find Candidates        | Job Requisition                              |
|         | My Candidates          | Referrals Without Job Applications           |

**2.** Supervisory Organization: type in the name of the dean.

## Select Create New Position radio button

| Copy Details from Existing Requisit                                    | on                                                  | := | ] |
|------------------------------------------------------------------------|-----------------------------------------------------|----|---|
| Supervisory Organization                                               | ★ College of Arts & Sciences<br>Unit (Daniel Press) |    |   |
| <ul> <li>Create New Position</li> <li>For Existing Position</li> </ul> |                                                     |    |   |
| Worker Type * Employee                                                 | ▼                                                   |    |   |
|                                                                        |                                                     |    | ( |

- 3. Click the OK button.
- 4. On the **Recruiting Details** page:

- Enter the Number of Openings: enter the number of positions you may fill during the academic year

- Reason  $\rightarrow$  New Position
- Enter the Recruiting Start Date (start date of ad to be posted)
- Enter the Target Hire Date (projected assignment start date)

Select the Next button

## **Recruitment:** Creating a Job Requisition: QAL/SAL

- 5. On the Job Details page:
  - Enter the Job Posting Title: example: Quarterly Adjunct Lecturer in Math (pool)

- Select the Job Profile: by Job Family  $\rightarrow$  Faculty  $\rightarrow$  Quarterly/Semester Adjunct

## QAL / SAL Job Profiles:

|                  | Quarter | Semester |
|------------------|---------|----------|
| Academic<br>Year | 0231    | 0230     |
| Summer           | 0236    | 0235     |

- Job Description: include the Purpose, Basic Qualifications, any Preferred Qualifications (if any), Responsibilities, any Special Instructions, and Requested Application Materials

- Hiring Range: enter salary range or dollar amount
- Worker Sub-Type: select Temporary
- Time Type: select Part time
- Primary Location: enter physical department building location
- Scheduled Weekly Hours: enter 10

Click the Next button.

- 6. On the **Organizations** page:
  - **Company**: select President and Board of Trustee of Santa Clara College – OR – JST Jesuit School of Theology
  - Cost Center: enter the charging cost center
  - Program: designate the program
  - Fund: enter the fund

Click the Next button.

- 7. On the Assign Roles page:
  - Select the Add button
  - Role > Primary Recruiter: enter name(s)
  - Select the Add button
  - Role > Search Committee Member: enter name(s)

\* Primary Recruiter(s) role: responsible for moving applicants through the workflow, uploading applicant documents, and submitting hiring information. <u>Can be more than 1 person</u> e.g. department administrator, department chair, search committee chair

\* Search Committee Member(s): role responsible for reviewing application materials.

Click the Next button.

8. Review the information. Make corrections, as needed.

Click the **Submit** button.

9. Up next: Approval by Faculty Dean Partner.

The Dean's office will review, approve, and publish the job requisition.